### iLEARN Digital Badges

# SHARE YOUR ACHIEVEMENT

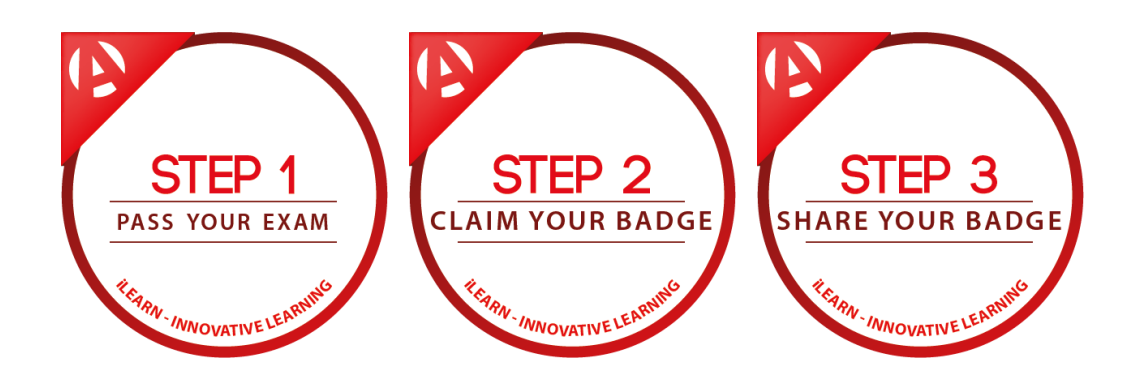

#### Our Mission? -> Your Performance!

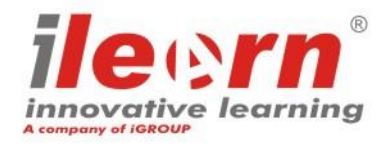

1 iLEARN<sup>®</sup> is a registered trademarks of iCONS – Innovative Consulting srl.

#### Share your achievement and exam success in a new way:

- Share a post with your Digital Badge directly from the iLEARN
  Candidate portal to the main social networks: LinkedIn, Facebook and Twitter
- Add a Permanent Digital Badge to your certification section on your LinkedIn Profile

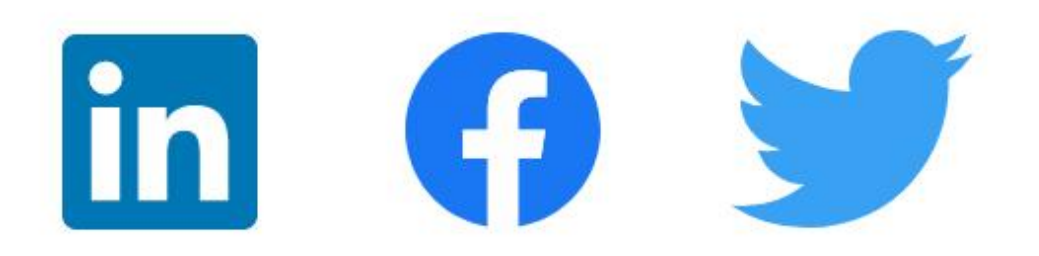

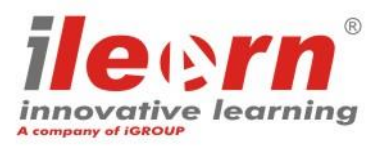

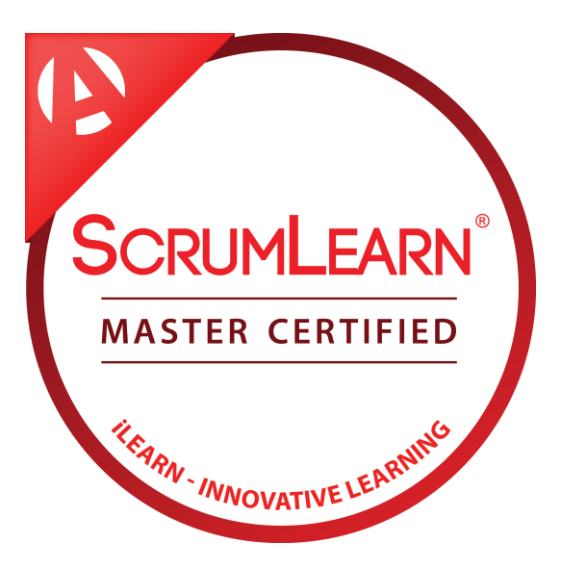

### Why claim and share your Digital Badge?

- Display your hard work and validate your expertise
- Promote yourself and your professionalism
- Keep your online CV updated

After sharing your Digital Badge, anyone can easily verify your achievement and your certification by clicking it. Our Digital Badges can be shared and verified thorugh a simple and secure process. Each Badge includes information about your qualification and your skills.

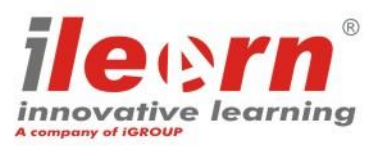

### iLEARN Digital Badges

# HOW DO I SHARE MY ACHIEVEMENT?

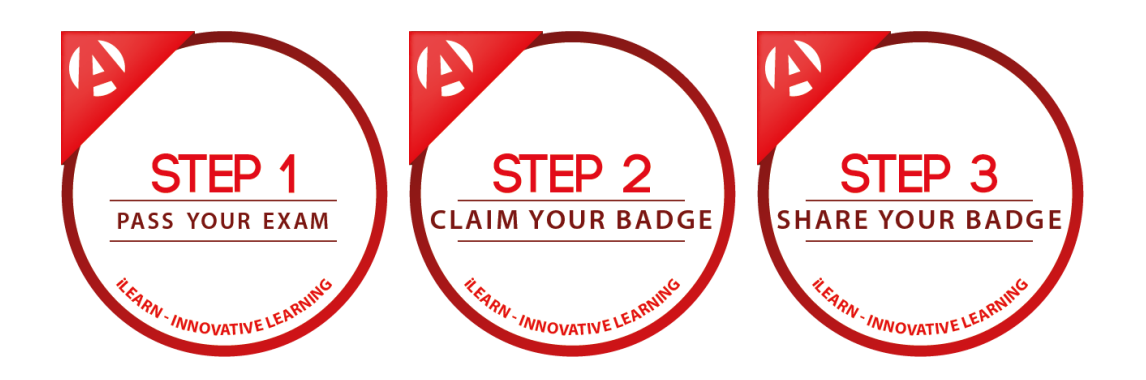

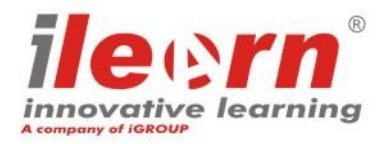

# Step 1: Access the iLEARN Candidate Portal and claim your Digital Badge

- Log into the iLEARN <u>Candidate Portal</u>. If you don't remember your credentials, do not hesitate to contact us for support.
- Under the section «Achieved Certificates» find your examination and click on the red switch to claim and create your Digital Badge. You will receive an email confirming the creation of your Digital Badge.

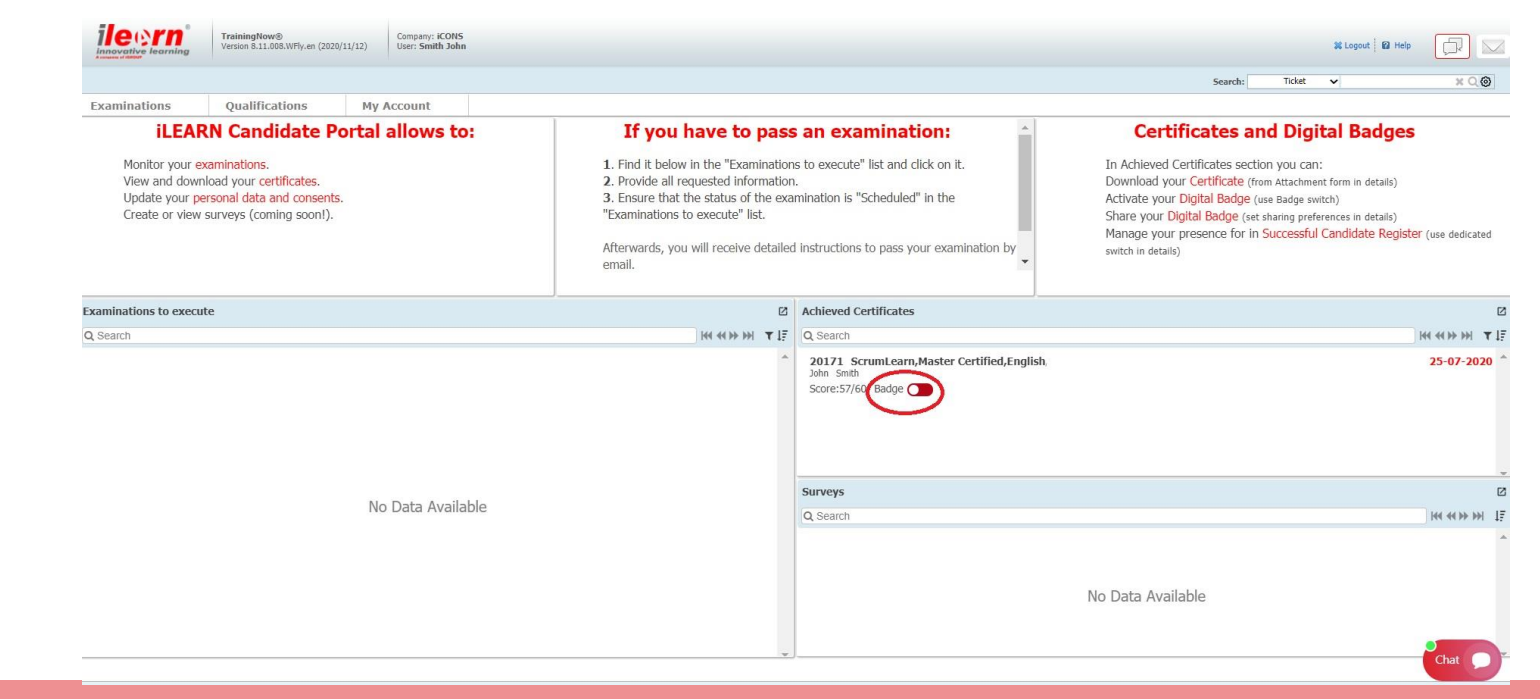

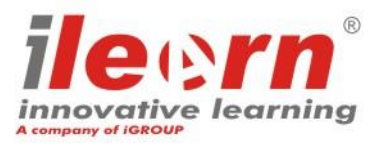

### **Step 2: Publish and share your Badge on social networks**

- Select your examination: once opened, at the botton of the page you will see a section dedicated to «Digital Badges»
- At this step, you may choose to **share** your Digital Badge to **LinkedIn**, **Twitter** or **Facebook** using the corresponding buttons. You can also **manually copy** the link and paste it wherever you want.

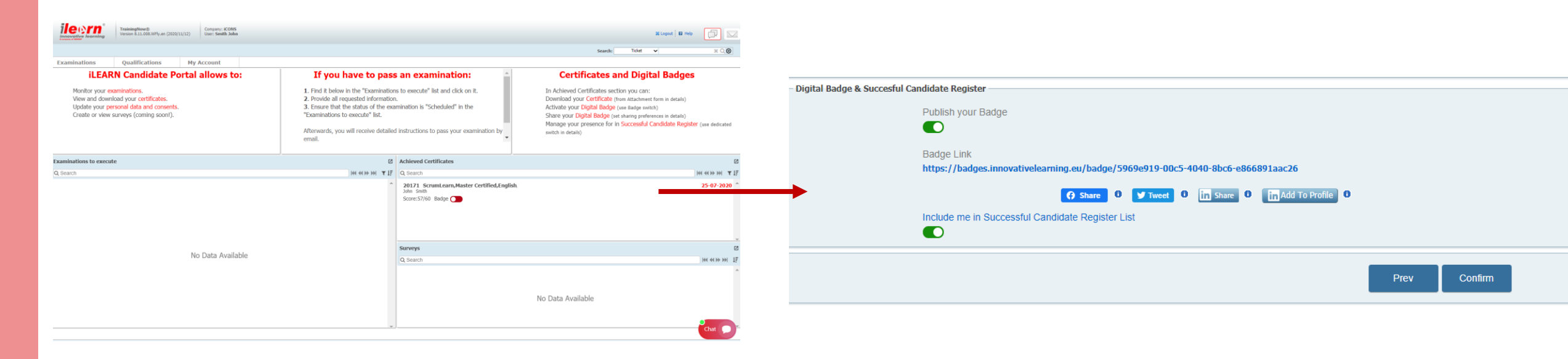

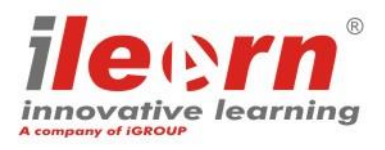

### Step 2: LinkedIn (Share post)

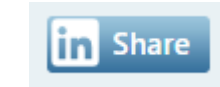

in LinkedIn - Google Chrome

linkedin.com/sharing/share-offsite/?url=https%3A%2F%2F...

• Select the text to personalise your post.

(Tag @iLEARN – Innovative Learning to share your post also with us)

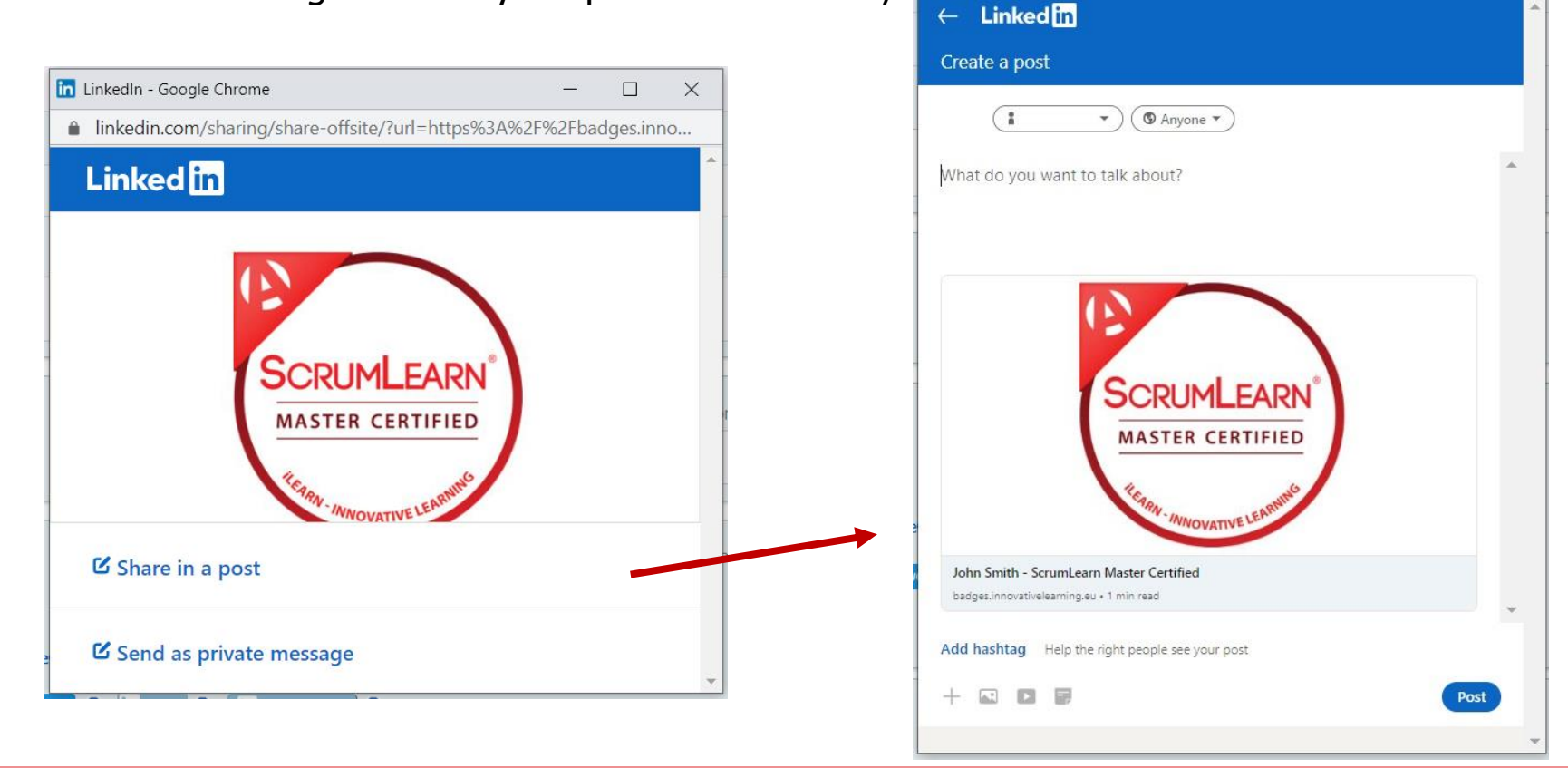

#### Our Mission? -> Your Performance!

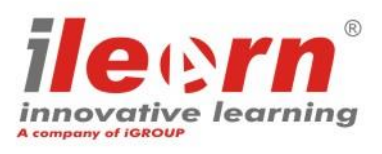

×

Q

### Step 2: LinkedIn (Add Badge and Certification to Profile CV)

• Fill in any empty fields using information reported on your official certificate

in Add To Profile

| Add licenses & certifications                             |                                          | ×             |
|-----------------------------------------------------------|------------------------------------------|---------------|
| Name *                                                    |                                          |               |
| ScrumLearn Master Certified                               |                                          |               |
| Issuing Organization *                                    |                                          |               |
| iLEARN Innovative Learning                                |                                          |               |
| This credential does not expire                           |                                          |               |
| Issue Date                                                | Expiration Date                          |               |
| July                                                      | Month                                    | •             |
| 2020 💌                                                    | Year                                     | -             |
| Credential ID                                             |                                          |               |
| 20171                                                     |                                          |               |
| Credential URL                                            |                                          |               |
| https://badges.innovativelearning.eu/badge/5969e919       | -00c5-4040-8bc6-e866891aac26             |               |
|                                                           |                                          |               |
| Ve no longer share changes to licenses & certifications w | ith your network. Learn how these are sh | ared and when |
|                                                           | Save and add anothe                      | r Save        |

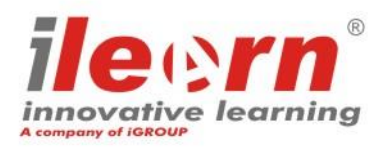

### **Step 2: Facebook**

() Share

• Select the text to personalise your post.

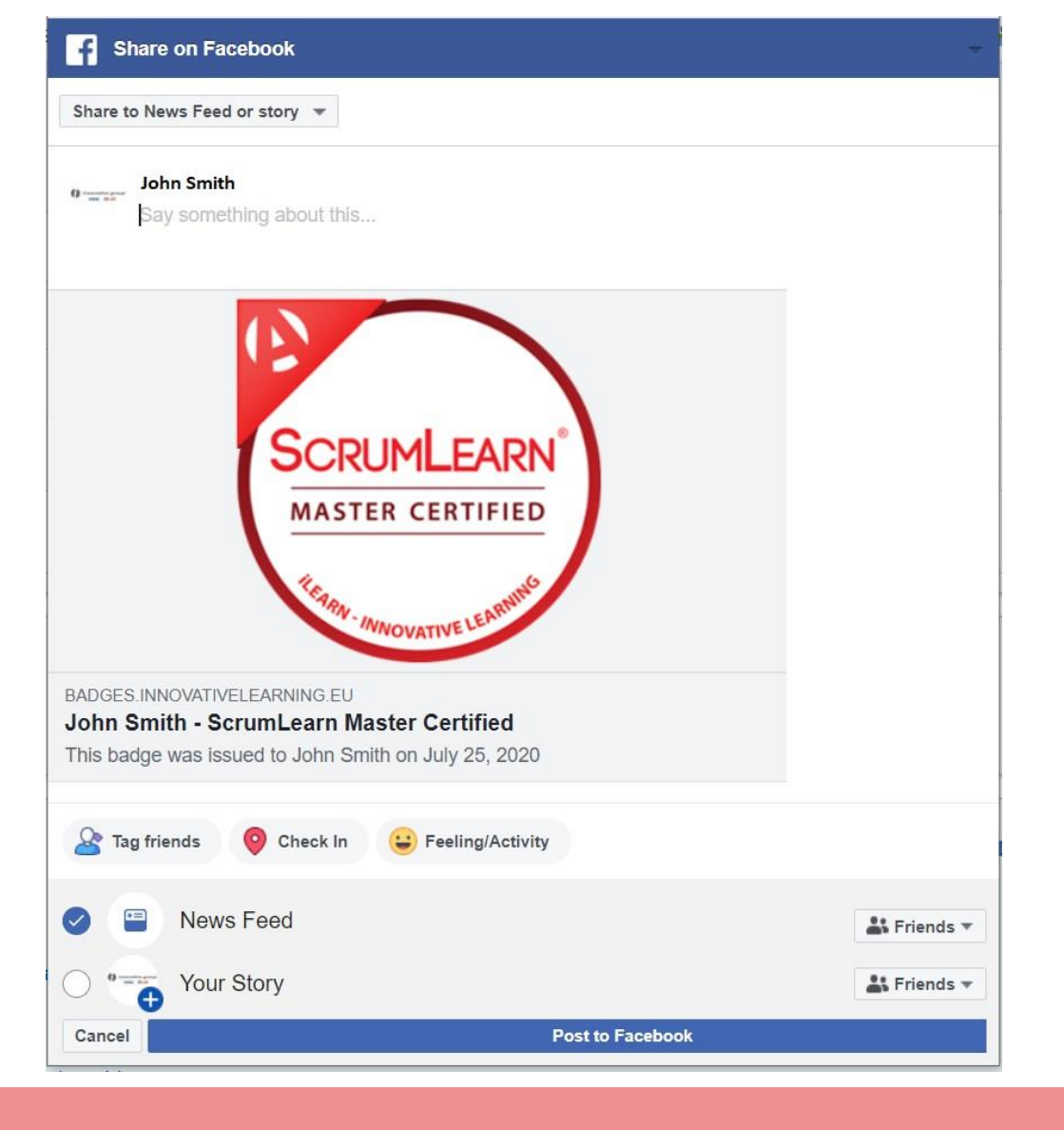

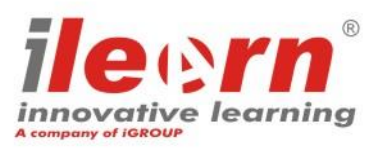

#### **Step 2: Twitter**

🎔 Tweet

• Select the text to personalise your post.

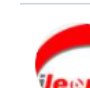

X

This badge <u>wass</u> issued to John Smith on July 25, 2020 https://badges.innovativelearning.eu/badge/5969e919-00c5-4040-8bc6-e866891aac26 #ilearn

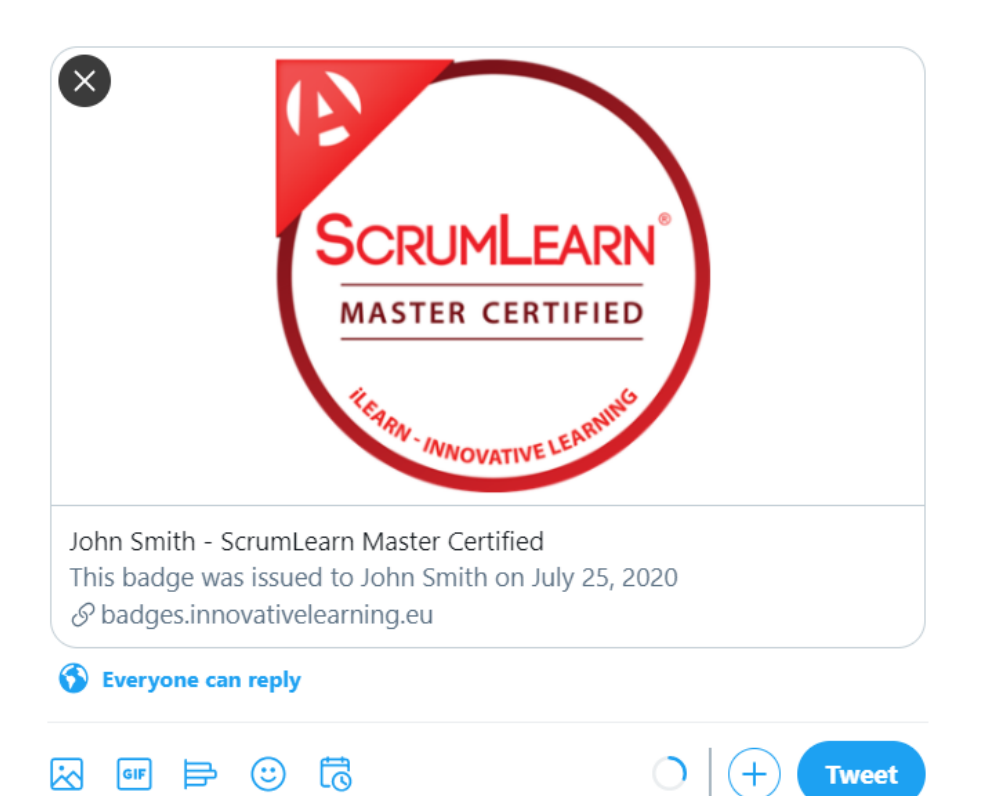

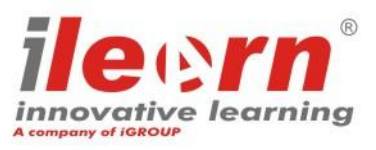

#### Do you need support?

Contact us:

- Via email: info@innovativelearning.eu
- Via chat on our website: <u>https://www.innovativelearning.eu/</u>

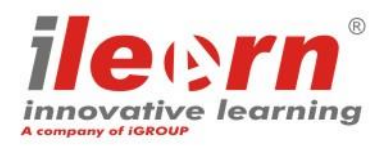